## Steps to Setting Up your Student's Password

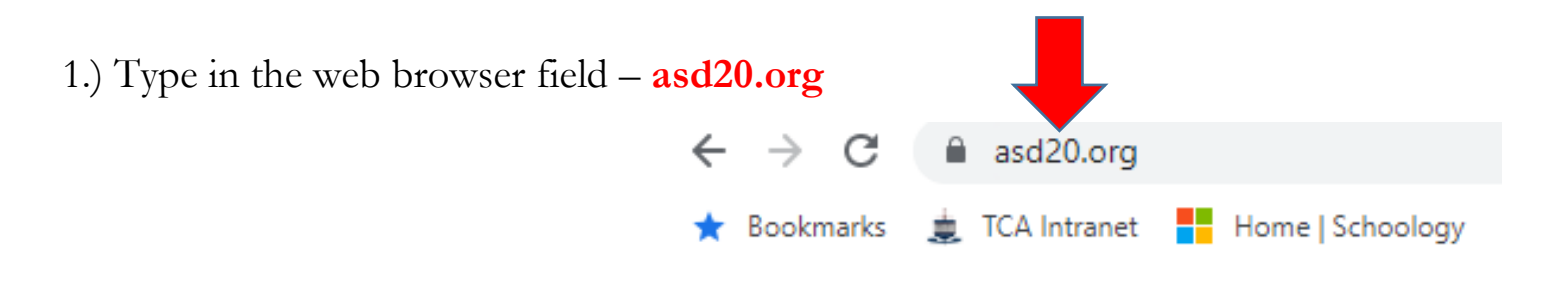

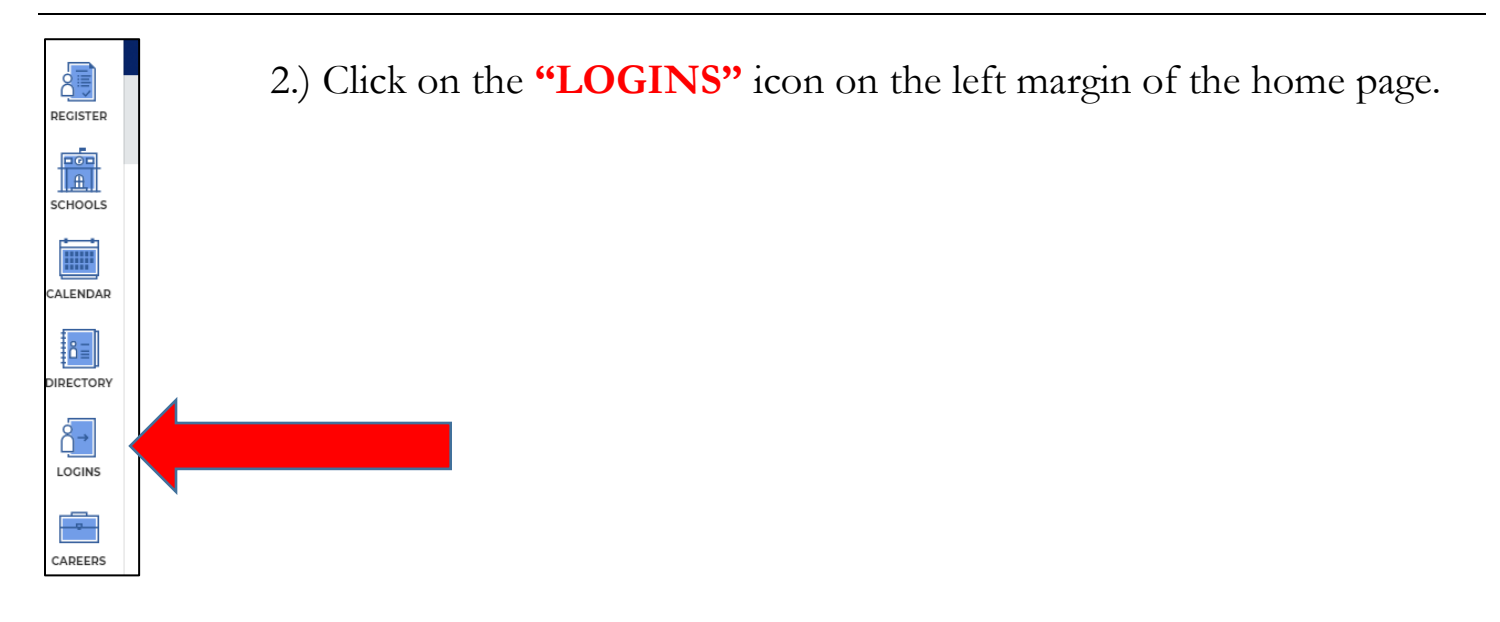

3.) Click on the "Extended Parent Portal details" link.

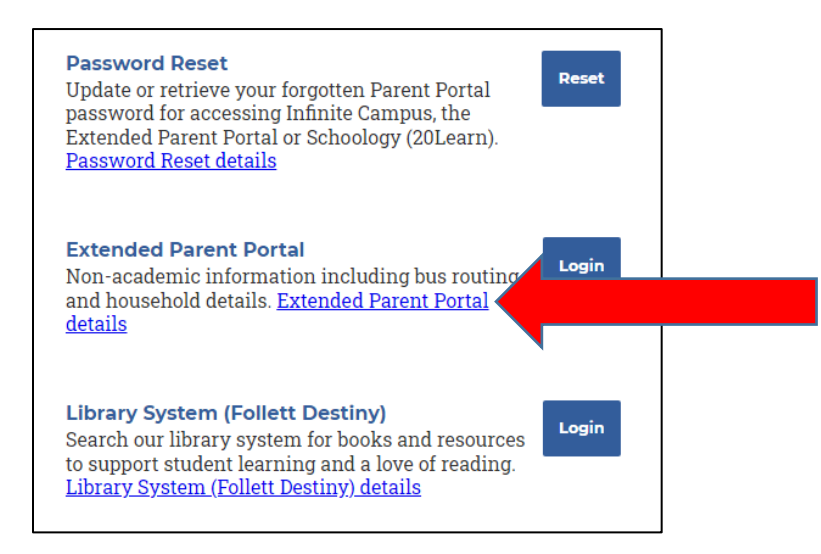

## How to Login The format for a new parent/guardian is: username\_p@asd20.org. The username and temporary password are emailed to the parent or gu Help Desk. Who Has Access Parents/Guardians who are part of a household with the student have a How to Gain Access

The Extended Parent Portal is linked to the Parent Infinite Campus (IC) create or change household membership online. Contact Academy Dist and want access to the Extended Parent Portal. Central Registry can ex

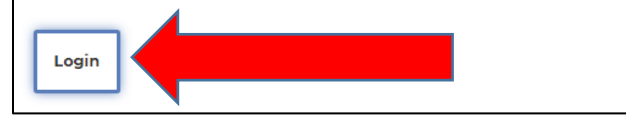

| ACADEMY<br>DISTRICT20<br>The Peak of Excellence                                                                                                    | Extended<br>Parent Portal                                                                                                    |
|----------------------------------------------------------------------------------------------------|----------------------------------------------------------------------------------------------------|
| Sign Student Agreements Electronically                                                                                                    |                                                                                                    |
| <ul> <li>View/Update Student Information (Transportation, Immuniz</li> </ul>                                                                                                    | ations and Physician/Emergency Contacts)                                                                                                    |
| View/Update Household Information (Parent Contact Inform                                                                                                    | nation)                                                                                                    |
| Login using your Infinite Campus pa                                                                                                    |                                                                                                    |
| [FirstName.LastName]_p(                                                                                                    | rent portal username:<br>D <mark>asd20.org</mark>                                                                                                    |
| [FirstName.LastName] of<br>If you're having trouble logging<br>D20 Infinite Campus Parent Portal P<br>to reset or change your p                                                                                                    | rent portal username:<br>Dasd20.org<br>In, please go to<br>assword. Self-Service<br>assword.                                                                 |
| [FirstName.LastName]_p(<br>If you're having trouble logging<br>D20 Infinite Campus Parent Portal P<br>to reset or change your p<br>The Parent Portal Password Self-Service applicat<br>Academy District 20 w<br>(Logins > Families tab > Pas                                     | rent portal username:<br>Dasd20.org<br>in, please go to<br>assword Self-Service<br>assword.<br>ion can also be accessed from the<br>eb site<br>sword Reset). |
| [FirstName.LastName]_p(<br>If you're having trouble logging<br>D20 Infinite Campus Parent Portal P<br>to reset or change your p<br>The Parent Portal Password Self-Service applicat<br>Academy District 20 w<br>(Logins > Families tab > Pas<br>(FirstName.LastName @@asd20.org) | rent portal username:<br>Dasd20.org<br>in, please go to<br>assword Self-Service<br>assword.<br>ion can also be accessed from the<br>eb site<br>sword Reset). |

4.) Scroll Down and

Click on the **"Login"** button.

## 5.) You will come to the Infinite Campus (IC) website.

Type in your PARENT username; first.last\_p@asd20.org and password: ????

If you do not know your username and/or password, you will need to contact District 20 for help. Call (719) 234-1777

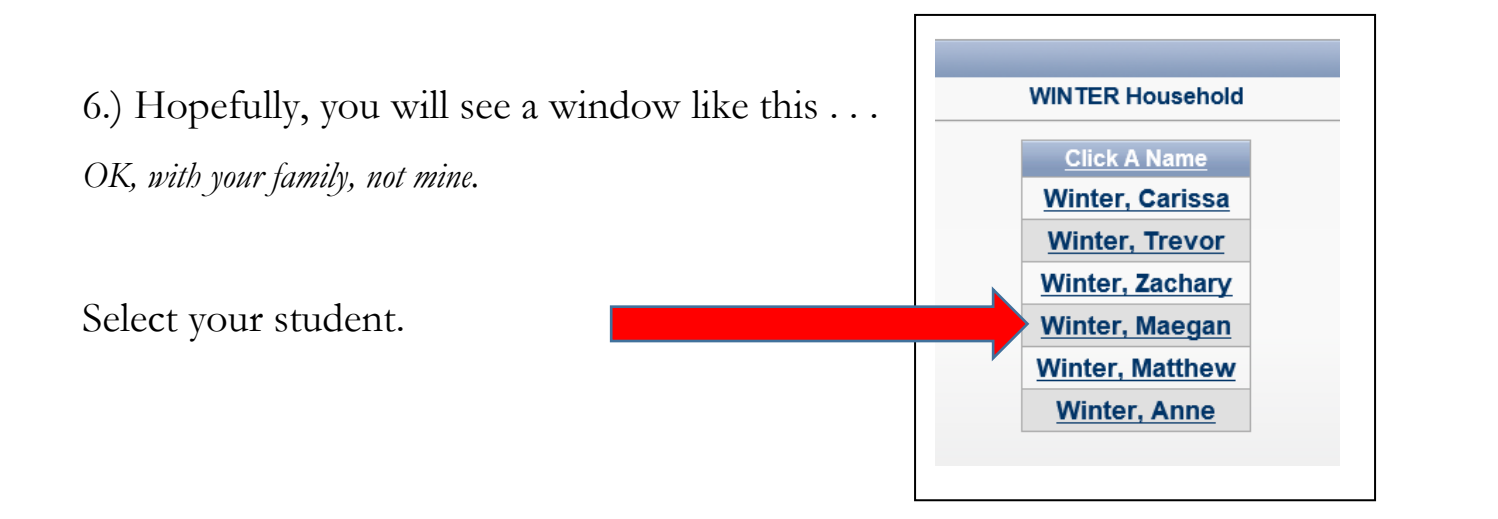

7.) Click on the link that says "Student Password Reset"

| Student Password Management |          |                        |  |
|-----------------------------|----------|------------------------|--|
|                             | Complete | Regis A Section        |  |
|                             |          | Student Password Reset |  |
|                             |          |                        |  |

8.) Follow the directions to create and submit a new password. IF you have multiple students, you can select from the pull down window and enter new passwords for each student. Don't forget to click "Save New Password".

| Reset Student P                                                                         | assword                                                                                                    |                              |
|-----------------------------------------------------------------------------------------|----------------------------------------------------------------------------------------------------|------------------------------|
| S                                                                                       | Nect Student Name for Password Reset: Winter, Maegan 🗸                                                                                               |                              |
| Please enter and c<br>D20 network acces<br>Discovery Learning                           | onfirm the new password for your student. This password will be t<br>, finfinite Campus, Google Apps for Education, Office 365, Bright               | ised for their<br>Spaces and |
| The password y                                                                          | u choose must conform to the following rules:                                                                                                    |                              |
| Password must     Password must                                                         | contain at least one letter and at least one number.<br>Se at least 8 characters and no more than 20 characters in length                            |                              |
| <ul> <li>No spaces are a</li> <li>The following are</li> <li>Password cannot</li> </ul> | nowea.<br>• valid characters: Numbers (0-9), Letters (a-z,A-Z), special chara<br>t contain vour student's legal name (first or last) or student numb | acters (#,\$,,-).<br>er.     |
| Click on Save New                                                                       | Password to validate and save the new password.                                                                                                    |                              |
|                                                                                         |                                                                                                    |                              |
|                                                                                         | *Enter new password:                                                                                                    |                              |

\*\*\*After Saving New Password, you should see a green box at the top that announces your SUCCESS!

I hope this helps. I appreciate your diligence and efforts to make this necessary change. Your student will soon be able to enjoy computer class and begin their lessons in typing. Thank you.

 $\sim$  Mr. Winter

mwinter@asd20.org